## HOW TO REPLACE MH.SCR FILE

- Save a copy of the MH.SCR file locally to your machine.
- Replace the file located in the following path with the one saved from the web portal

 $C: ASY \longrightarrow SYS \longrightarrow CNF \longrightarrow MH.SCR$ 

 Open the ASYCUDA Module that you work with and follow the subsequent steps:
(1) Options → (2) Communications → (2) Edit Script Remove the additional space between 3 and 500 as shown below.

| hotos - MH_SCreen! | ShotPNG                                                                                                    |     |                  |                     |    |
|--------------------|----------------------------------------------------------------------------------------------------|-----|------------------|---------------------|----|
|                    | Functions Teterences window Rejp ASYCUDA ++ 08/08/20                                                                                                    | 019 | 17:02:1<br>—[1]= | 0                   |    |
|                    | { ASYCUDA++ Message Handler resource }                                                                                                    |     |                  |                     |    |
|                    | SCRIPT                                                                                                    |     |                  |                     |    |
|                    | ADDRESS "ASY_MAIN" 192.168.11.3 500 "C:\asy\ref\"<br>ADDRESS "BCTrain_Rmt_Tmp" 200.50.92.93 500 "C:\asy\ref\"<br>ADDRESS "ASY_External" asycuda.customs.gov.bb 500 "C:\asy\ref\" |     |                  |                     |    |
|                    | END                                                                                                    |     |                  |                     |    |
|                    |                                                                                                    |     |                  |                     |    |
|                    |                                                                                                    |     |                  |                     |    |
|                    |                                                                                                    |     |                  |                     |    |
|                    |                                                                                                    |     |                  |                     |    |
|                    |                                                                                                    |     |                  |                     |    |
| $\leftarrow$       | o 🗄 🖾 🛤 🦑 🕻 💿 🗷 🚾 🔼                                                                                                    | æ   | <b>ср.</b> фі) 📖 | 5:19 PM<br>8/8/2019 | Ę. |

- Save the script by accepting the changes.
- Follow the path highlighted below

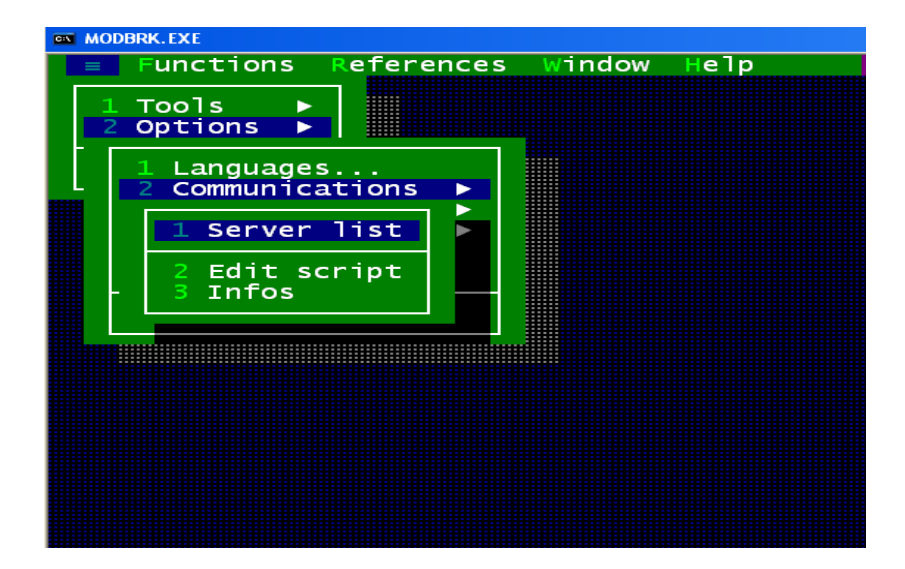

• Click on Server List and the below screen will appear

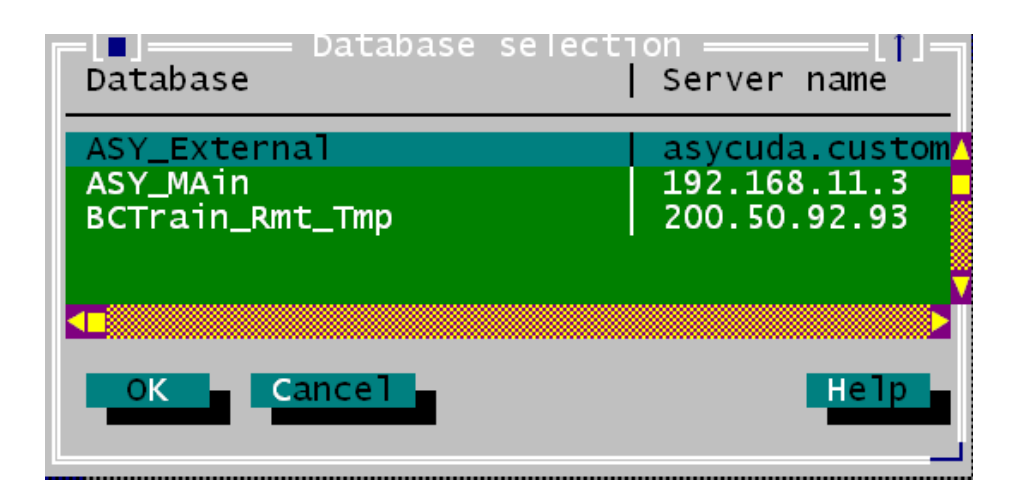

- Select the ASY\_External and click the ok button.
- Proceed to login to ASYCUDA